## Acceso a biblioteca digital

Para acceder a la Biblioteca Digital lo puedes hacer a través de la siguiente liga:

## http://millenium.itesm.mx/

La primera vez que accedes a la Biblioteca Digital te pide que generes una clave de acceso (NIP). Para generarla por primera vez sigue estos pasos:

1. Ingresa a la página de la Biblioteca Digital y localiza el botón Obtener/modificar NIP

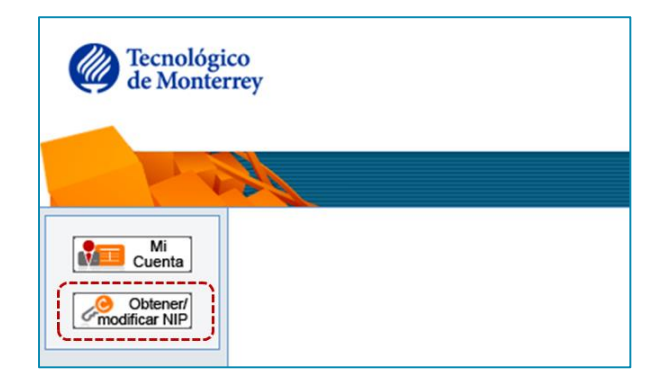

 Completa la información que se solicita. El apellido paterno y tu número de matrícula. Es muy importante que si tu apellido contiene la letra "Ñ" la cambies por la letra "N" y el número de matrícula inicia con "A" en lugar de "AL". Posteriormente haz clic sobre el botón Enviar.

| 🗅 Obtener/ modificar NIP - Google Chrome 🚽 🗖 🗙                                                                                                    |
|----------------------------------------------------------------------------------------------------|
| 🔒 https://millenium.itesm.mx/pinreset*spi 🛛 5                                                                                                    |
| Cómo obtener o modificar su NIP<br>El NIP es el Número de Identificación Personal a través del cual los usuarios (alumnos,<br>profesores y empleados) del Tecnológico de Monterrey pueden acceder a los servicios de las<br>Bibliotecas del Sistema Tecnológico de Monterrey: Tecnológico de Monterrey y Universidad<br>TecMilenio.                   |
| Cada usuario genera su NIP, que debe constar de 4 dígitos como mínimo. El usuario puede<br>modificar su NIP cuantas veces desee.                                                                                                    |
| Introduzca la siguiente información. Inmediatamente recibirá en su cuenta de correo electrónico<br>oficial las instrucciones para generar su NIP por vez primera, o para modificarlo. Esto según<br>corresponta a la cuenta de correo electrónico:<br>Usuarios Tecnólógico de Monterey: @lesem.mx<br>Usuarios Universidad TecMilenio: @tecmilenio.edu |
| Apellido paterno:<br>Matrícula o Nómina:<br>Matrícula "A" y 8 digitos<br>Nômina: "L" y 8 digitos<br>Empleados Techilienio: "N" y 8 digitos                                                                                                    |
|                                                                                                    |
|                                                                                                    |
|                                                                                                    |

3. Una vez que hayas presionado el botón Enviar vas a recibir un mensaje en tu cuenta de correo institucional (@tecmilenio.mx). Revisa dicho mensaje para seguir las instrucciones y concluir la generación de tu NIP. Lee con detenimiento las recomendaciones para generar un NIP seguro. Nota: Este acceso solamente tiene validez por tres horas. Si no lo utilizas en ese periodo de tiempo tendrás que seguir los pasos anteriores una vez más.

| La Biblioteca ha recibido la solicitud para obtener/modificar su Número de Identificación Personal (NIP).                                                                                                    |
|----------------------------------------------------------------------------------------------------|
| Por favor ingrese al siguiente enlace:                                                                                                    |
| eq:https://millenium.itesm.mx/pinreset~S63*spi?info=b763c0ad96a2b9c35a307291f9de49319bf7f302a0565e9352acf7c5580772f7ea04cad6f1ff6502a0565e9352acf7c5580772f7ea04cad6f1ff6502a0565e9352acf7c5580772f7ea04cad6f1ff6502a0565e9352acf7c5580772f7ea04cad6f1ff6502a0565e9352acf7c5580772f7ea04cad6f1ff6502a0565e9352acf7c5580772f7ea04cad6f1ff6502a0565e9352acf7c5580772f7ea04cad6f1ff6502a0565e9352acf7c5580772f7ea04cad6f1ff6502a0565e935a0729ff9de49319bf7f302a0565e9352acf7c5580772f7ea04cad6f1ff6502a0565e935a0729ff9de49319bf7f302a0565e9352acf7c5580772f7ea04cad6f1ff6502a0565e935a0729ff9de49319bf7f302a0565e9352acf7c5580772f7ea04cad6f1ff6502a0565e935a0729ff9de49319bf7f302a0565e9352acf7c5580772f7ea04cad6f1ff6502a0565e935a0729ff9de49319bf7f302a0565e9352acf7c5580772f7ea04cad6f1ff6502a0565e935a0729ff9de49a04cad6f1ff6502a0565e935a0729ff9de49a04cad6f1ff6502a0565e935a0729ff9de49a04cad6f1ff6502a0565e935a0729ff9de49a04cad6f1ff650a06ff6ff666ff6ff6ff6ff6ff6ff6ff6ff6ff6ff6 |
| Este enlace es válido durante 3 horas a partir de su solicitud.                                                                                                    |
| Si usted no ha generado dicha solicitud, por favor ignore el mensaje.                                                                                                    |
| Sugerencias para generar un NIP seguro:<br>- El NIP debe constar de un mínimo de 4 dígitos y un máximo de 8.<br>- Evite utilizar secuencias (12345).<br>- Evite que su NIP sea la repetición de un dígito o grupo de dígitos (11111, o 16161616).                                                                                                    |
| Otras recomendaciones:<br>- Evite compartir su NIP con otros usuarios.<br>- Modifique su NIP cada 6 meses.<br>- Modifique su NIP desde una computadora segura. Evite hacerlo desde una computadora de acceso público como cafés internet.                                                                                                    |